## 武汉理工大学教务管理系统新生登录指南

亲爱的同学们:

金秋送爽之际,欢迎你们来到武汉理工大学开启新的学习和生活 之旅。作为重要的信息化管理工具,"武汉理工大学教务管理系统" 将伴随我们度过整个本科学习阶段。现将登录方式和课表查询功能说 明如下。

## 一、登录说明

方式一: 在浏览器地址栏中直接输入武汉理工大学学分制教务管理系统网址(sso. jwc. whut. edu. cn)进入登录页。如图所示。

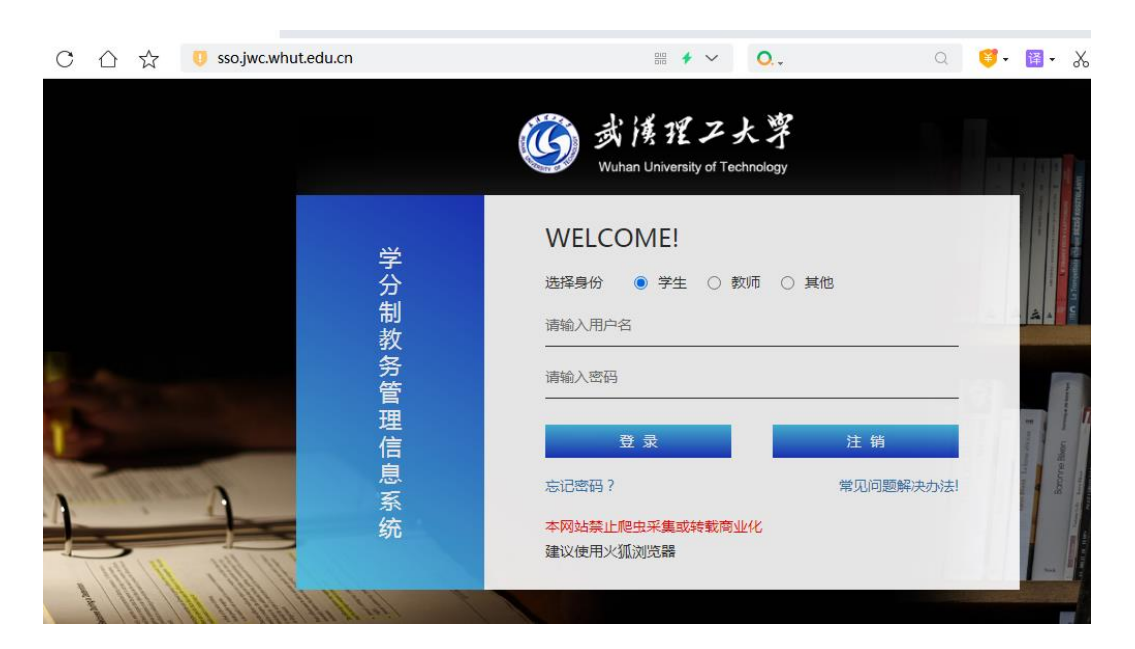

方式二: 在网页端搜索"武汉理工大学教务处",或者直接在浏览器地址栏输入(jwc.whut.edu.cn)进入武汉理工大学教务处网站, 在网站中的"常用系统"模块中点击"学分制综合教务系统"进入教 务系统的登录页。如图所示。

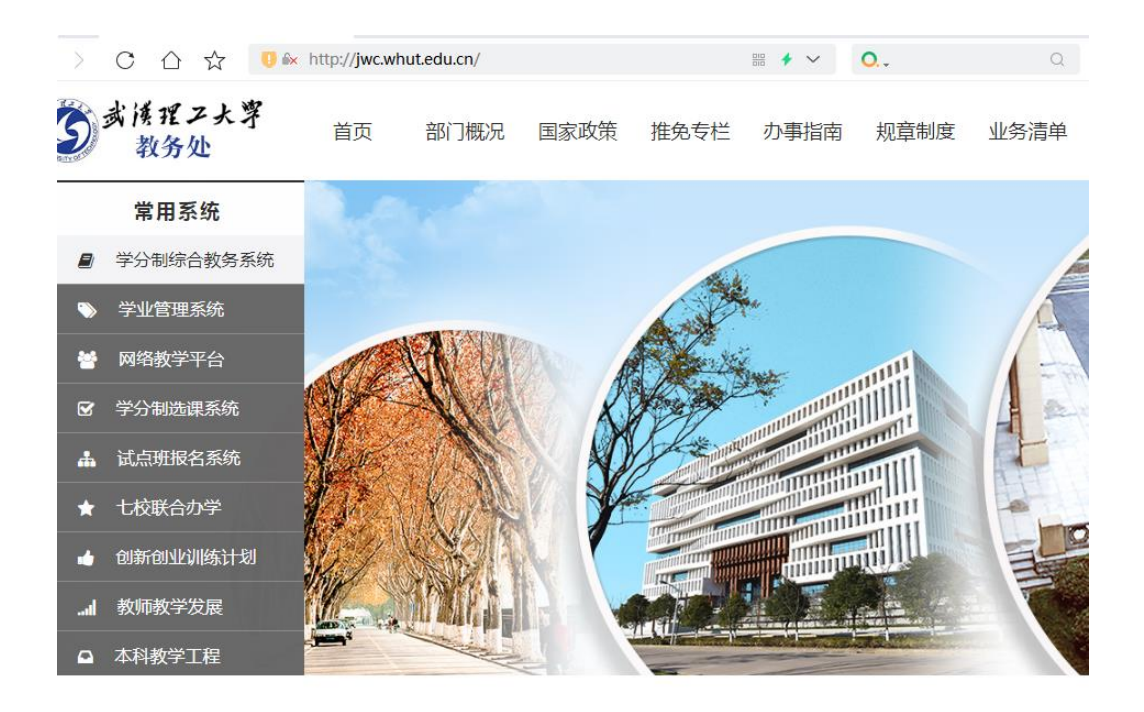

在登录页中选择"学生"角色,输入用户名和密码(学生的用户 名为武汉理工大学学生学号,初始密码为学生的高考考生号),如图 所示。

|        | 武侯理乙大学     Wuhan University of Technology                          |                  | A Design of the second second s |
|--------|--------------------------------------------------------------------|------------------|----------------------------------------------------------------------------------------------------|
| 学分制教务  | WELCOME!         选择身份       ● 学生       ● 教师       ○         请輸入用户名 | 其他               |                                                                                                    |
| 管理信息系统 | 登录<br>忘记密码?<br>本网站禁止爬虫采集或转载商业化<br>建议使用火狐浏览器                        | 注 销<br>常见问题解决办法! | E Barrier I. La contra 2<br>Barrier de Riger anna anna anna<br>Marrier de Riger anna anna                                                                                                    |

**首次登录需要进行手机号绑定,**在表单"手机号"栏输入手机号, 点击"发送短信验证码"按钮发送验证码,并在"手机号验证码"栏 输入接收的手机验证码,然后点击"确认提交"按钮即可完成手机绑 定并进入系统。(注:若更换手机号码或忘记密码,可到所在学院教 学办公室申请账号密码重置,重新登录并绑定新手机号码)

| 武漢理<br>学分制教务管 | 工大學<br>理信息系统 |         |                              |       |
|---------------|--------------|---------|------------------------------|-------|
|               | 用户名:         | 01221   |                              | 11110 |
|               | 手机号:         |         | <ul> <li>请输入手机号</li> </ul>   |       |
|               |              | 发送短信验证码 |                              |       |
|               | 手机号验证码:      |         | <ul> <li>请输入手机验证码</li> </ul> |       |
|               |              | 确定提交    |                              |       |

## 二、课表查询功能说明

登录教务管理系统后,可通过首页"课程表"栏目查询个人课表。 "本周课表"实时显示当周课程及时间、地点,"学期课表"显示本 学期已选课程课表,学生可根据需求切换进行查询。

|                     |         |                                                               |                                                         | 课程                                                   | 表                                                   |                          |                          |                          |
|---------------------|---------|---------------------------------------------------------------|---------------------------------------------------------|------------------------------------------------------|-----------------------------------------------------|--------------------------|--------------------------|--------------------------|
| 新注: <mark>红色</mark> | 文字为当天课程 | 蓝色文字为本周课程                                                     | 点击课表课程可进入超星平台                                           |                                                      |                                                     |                          |                          | 本周课表学期课                  |
|                     |         | <b>星期</b> —<br>2021-09-27                                     | <b>星期二</b><br>2021-09-28                                | <b>星期三</b><br>2021-09-29                             | <b>星期四</b><br>2021-09-30                            | <b>星期五</b><br>2021-10-01 | <b>星期六</b><br>2021-10-02 | <b>星期天</b><br>2021-10-03 |
|                     | 第一大节    |                                                               |                                                         |                                                      | 毛泽东思想和中国特色<br>社会主义理论体系既论<br>@博学主(新1)-305<br>~(1-2节) |                          |                          |                          |
| 上午                  | 第二大节    | 概率论与数理统计C<br>@博学东(新2)-201<br>◇(3-5节)                          | 毛澤东思想和中国特色<br>社会主义理论体系概论<br>@博学主(新1)-305<br>。(3-5节)     | 公共事业管理概论B<br>@弘毅(教4)-406<br>○(3-4节)                  | 西方文化与交际<br>@博学北(新4)-311<br>(3-4节)<br>Q群:612248886   |                          |                          |                          |
| 下午                  | 第三大节    | 高级应用程序设计<br>(JAVA)<br>@博学北(新4)-207<br>◇(6-8节)<br>Q群:275414734 | 数最结构<br>@博学北(新4)-107<br>◇(6-8节)<br>Q群:554860637         | 大数据安全与治理<br>@弘毅(教4)-410<br>~(6-7节)<br>Q群:779649194   |                                                     |                          |                          |                          |
|                     | 第四大节    |                                                               |                                                         | 物流与供应链管理<br>@弘毅(数4)-117<br>。(9-10节)<br>Q群:1003275043 |                                                     |                          |                          |                          |
| 晚上                  | 第五大节    | 考研与留学(GX)<br>@博学东(新2)-202<br>◇(11-13节)<br>Q群:621339457        | MATLAB(GX)<br>@博学西(新3)-201<br>。(11-13节)<br>Q群:922105090 |                                                      |                                                     |                          |                          |                          |

首页"本学期已选课程"栏目详细显示学生本学期已选的课程及 学分、周次、上课地点等信息。

|                      |      | 本学期已选课程                             |       |                      |      |
|----------------------|------|-------------------------------------|-------|----------------------|------|
| 课程名称                 | 学分   | 上课地点                                | 周次    | 上课较师                 | 评教时间 |
| MATLAB(GX)           | 1.5  | 博学西(新3)-201;博学西(新3)-201;博学西(新3)-2   | 01-08 | 李琳                   | 未到时间 |
| JAVA程序设计语言           | 2    | 北教三(鉴3)-201;北教三(鉴3)-201;北教三(鉴3)-2   | 01-14 | 鄅红国                  | 未到时间 |
| 西方文化与交际              | 2    | 博学北(新4)-311;博学北(新4)-311;            | 01-17 | 杨青                   | 未到时间 |
| 初级网球                 | 1    | 东院网球场一;东院网球场一;东院网球场一;               | 01-17 | 目平元                  | 未到时间 |
| 考研与留学(GX)            | 1.5  | 博学东(新2)-202;博学东(新2)-202;            | 01-09 | 张凌云,李志峰              | 未到时间 |
| 毛泽东思想和中国特色社会主义理论体系概论 | 4.5  | 博学主(新1)-305;博学主(新1)-305;博学主(新1)-3   | 01-15 | 杨安妮                  | 未到时间 |
| 数据结构                 | 3    | 博学北(新4)-107;博学北(新4)-107;博学北(新4)-1   | 01-17 | 李晓红                  | 未到时间 |
| 专业导论                 | 1    | 博学东(新2)-107;                        | 10-17 | 宋英华,王喆,陈先锋,李柯,张英,袁必和 | 未到时间 |
| 公共事业管理概论B            | 2    | 弘毅(教4)-406;弘毅(教4)-406;              | 01-17 | 方丹辉,王喆               | 未到时间 |
| 大数据安全与治理             | 2    | 弘毅(教4)-410;弘毅(教4)-410;              | 01-17 | 李靈漢                  | 未到时间 |
| 物流与供应链管理             | 2    | 弘毅(教4)-117;弘毅(教4)-117;              | 01-17 | 杜丽敬                  | 未到时间 |
| 形势与政策                | 0.25 | 博学主(新1)-508;                        | 05-08 | 胡习文                  | 未到时间 |
| 社会网络分析               | 2.5  | 弘毅(教4)-409;弘毅(教4)-409;弘毅(教4)-409;   | 01-15 | 吕伟,郑锐                | 未到时间 |
| 概率论与数理统计C            | 2.5  | 博学东(新2)-201;博学东(新2)-201;博学东(新2)-2   | 01-15 | 黄小为                  | 未到时间 |
| 高级应用程序设计 (JAVA)      | 3    | 博学北(新4)-207;1書学北(新4)-207;1書学北(新4)-2 | 01-15 | 刘星星                  | 未到时间 |
| 数据结构课程设计             | 1    |                                     | 01-17 | 李晓红                  | 未到时间 |

进入右侧"功能导航"菜单中的"课表查询"功能,点击左侧"班级推荐课表查询",即可查询学生所在班级的推荐课表。班级推荐课

## 表仅供参考,具体以个人所选课程为准。

| <b>⑤</b> 武<br>第分   | 漢理工大學<br>制教务管理信息系统                    | 常<br>用 9<br>链<br>接                | > 图书馆<br>16 校历    | <ul> <li>* 学校VPN</li> <li>・ 办公电话</li> </ul>                                                                                              | <b>ひ</b><br>辺園 注明 |                   |                                | 功能导航                                                       |
|--------------------|---------------------------------------|-----------------------------------|-------------------|----------------------------------------------------------------------------------------------------|-------------------|-------------------|--------------------------------|------------------------------------------------------------|
| <b>季机卷</b> :       | 学生<br>登录时间: 13:55:59<br>202:114:49:70 | 信 <sup>新元提醒</sup><br>息<br>提<br>離  | 迎道                | 是表                                                                                                    |                   |                   |                                | <ul> <li>课表面词</li> <li>考试安排、报名、级考</li> <li>或项面词</li> </ul> |
| :红色文字为当天语<br>8 4 周 | 2021-09-27                            | :課表课程可进入超星平台<br>星期二<br>2021-09-28 | 星期三<br>2021-09-29 | <b>星期四</b><br>2021-09-30                                                                                                    | 星期五<br>2021-10-01 | 星期六<br>2021-10-02 | 本周譚表 学期谋表<br>星期天<br>2021-10-03 | <ul> <li>学籍、保研、转专业</li> <li>注册费和学分学费</li> </ul>            |
| 第一大1               | 2                                     |                                   |                   | <ul> <li>毛澤东思想和中国特色</li> <li>社会主义理论体系概论</li> <li>②博学主(新1)-305</li> <li>○第01-08周(1-2节)</li> <li>电深东思想和中国特色</li> <li>社会主义理论体系概応</li> </ul> |                   |                   |                                | <ul> <li>评权模块</li> <li>学生满意波调查</li> </ul>                  |
|                    |                                       |                                   |                   | 社会主义理论体系戦论<br>◎博学主(新1)-305<br>◇第10-13周(1-2节)                                                                                             |                   |                   |                                | <ul> <li>毕业设计管理系统</li> <li>实验数学管理系统</li> </ul>             |

| <b>V</b>                                                       |                                            |                                           |                                                                                  |                                          |                                           |                                          |  |  |  |  |
|----------------------------------------------------------------|--------------------------------------------|-------------------------------------------|----------------------------------------------------------------------------------|------------------------------------------|-------------------------------------------|------------------------------------------|--|--|--|--|
| 主菜单                                                            | ▲ 我的主页                                     |                                           |                                                                                  |                                          |                                           |                                          |  |  |  |  |
| <ul> <li>功能模块</li> <li>一</li> <li>一</li> <li>(中自奈海)</li> </ul> | 学年字期:     2021-2022-1 ▼     材料类2110     直询 |                                           |                                                                                  |                                          |                                           |                                          |  |  |  |  |
| □ 班级推荐课表查询                                                     |                                            | 周一                                        | 周二                                                                               | 周三                                       | 周四                                        | 周五                                       |  |  |  |  |
| · · · · ·                                                      | 第一二节                                       |                                           | 高等数学A上∘第06-17周(1-2节)∘朱华平∘<br>博学主(新1)-110                                         | 无机化学B∘第06-17周(1-2节)◇童辉◇博学<br>主(新1)-206   | 思想道德与法治。第06-15周(1-2节)。杨成<br>刚。博学主(新1)-308 | 高等数学A上∘第06-17周(1-2节)∘朱华平∘<br>博学主(新1)-110 |  |  |  |  |
|                                                                | 第三四五节                                      | 体育1○第05-15周(3-5节)○体育排课12○不<br>要款室         | 形势与政策。第14-15周(3-6节)。肖萍。博学<br>东(新2)-202<br>形势与政策。第16-16周(3-4节)。肖萍。博学<br>东(新2)-202 | 高等数学A上◇第06-17周(3-4节)◇未华平◇<br>博学主(新1)-110 | 新生研订课。第10-17周(3-4节)。夏志林。博<br>学西(新3)-222   | 无饥化学B◇第06-17周(3-4节)◇童稱◇博学<br>主(新1)-408   |  |  |  |  |
|                                                                | 第六七八节                                      | 思想道德与法治◇第06-16周(6-7节)◇杨成<br>刚◇博学主(新1)-308 |                                                                                  | 大学英语10第05-15周(6-8节)0英语排课马<br>140不要教室     |                                           | 工程图学C◇第06-17周(7-8节)◇杨红涛◇博<br>学西(新3)-320  |  |  |  |  |
|                                                                | 第九十节                                       |                                           |                                                                                  |                                          |                                           | 工程图学C◇第06-17周(9-10节)◇杨红涛◇博<br>学西(新3)-320 |  |  |  |  |
|                                                                | 晚上                                         |                                           |                                                                                  |                                          |                                           |                                          |  |  |  |  |
|                                                                | #:                                         |                                           |                                                                                  |                                          |                                           |                                          |  |  |  |  |

以上即为"武汉理工大学教务管理系统"登录及课表查询操作说 明,如遇相关问题可联系学院教学办公室进行咨询。

最后,预祝同学们学业顺利,度过充实的大学生活!